# SmartOTDR GETTING STARTED MANUAL

SAFETY INFORMATION

## Laser safety

The provisions contained in two standards define the safety procedures to be observed both by users and by manufacturers when utilizing laser products:

- EN 60825-1: 2001 Safety of laser products Part 1: Classification of products, requirements and user guidelines.
- FDA 21 CFR § 1040.10 Performance standards for light-emitting products Laser products.

Due to the range of possible wavelengths, power values and injection characteristics of a laser beam, the risks inherent in its usage vary. The laser classes form groups representing different safety thresholds. - VFL option: Laser Class 2.

Due to the reduced dimensions of the optical modules, it is not possible to attach the required warning labels to them. In line with the provisions of Article 5.1 of the EN 60825-1 standard, the laser class identification labels are shown below:

| Ref. standard | EN 60825-1, Edition 1.2, 2001-08                                   | FDA21CFR§1040.10                                                                 |
|---------------|--------------------------------------------------------------------|----------------------------------------------------------------------------------|
| Class 2       | LASER RADIATION<br>DO NOT STARE INTO BEAM<br>CLASS 2 LASER PRODUCT | CAUTION<br>LASER RADIATION - DO NOT<br>STARE INTO BEAM<br>CLASS II LASER PRODUCT |

The user must take the necessary precautions concerning the optical outputs of the instrument and follow the manufacturer's instructions.

## AC/DC power supply safety

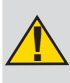

Always use the proper adaptable plug to connect the power supply to an electrical outlet. Viavi is not responsible for direct or indirect damage including damage to persons or property if the power supply is not use correctly. For assistance using one of the Viavi supplied adapters (your specific regional adapter may not be available) please refer to the user manual.

## **INSPECT BEFORE YOU CONNECT**

Before connecting a fiber into a test module, inspect and clean the module bulkhead and the fiber jumper connectors.

Use a video inspection scope (such as P5000i) to verify the connector quality. Follow this simple "INSPECT BEFORE YOU CONNECT" process

2 Use appropriate cleaning material (e.g. IBC<sup>™</sup> cleaner, cotton swab, dust air sprays, etc...) and re-inspect to confirm.

3 Carefully align the connector and test port prior to mating both

Never force the connector ferrule or insert it with an angle into the test port adapter. Mechanical stress may permanently damage the ceramic sleeve of the adapter or the end face of the connector.

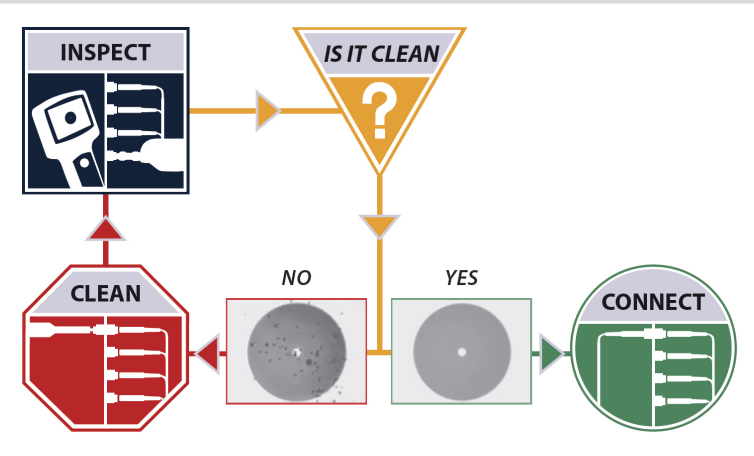

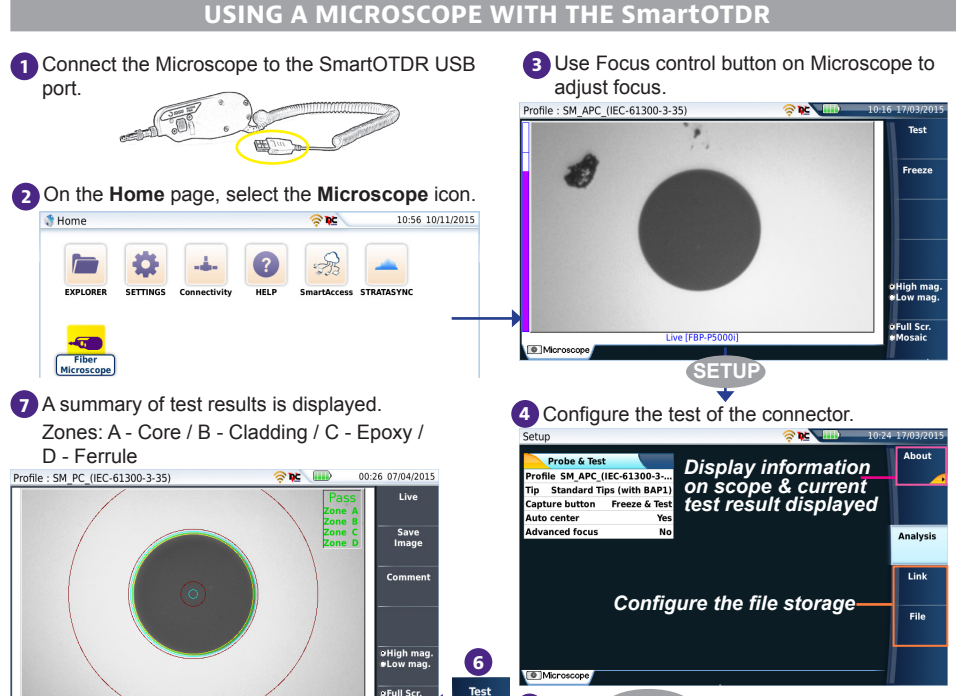

5 Press RESULTS to return to Results page

### SmartOTDR OVERVIEW

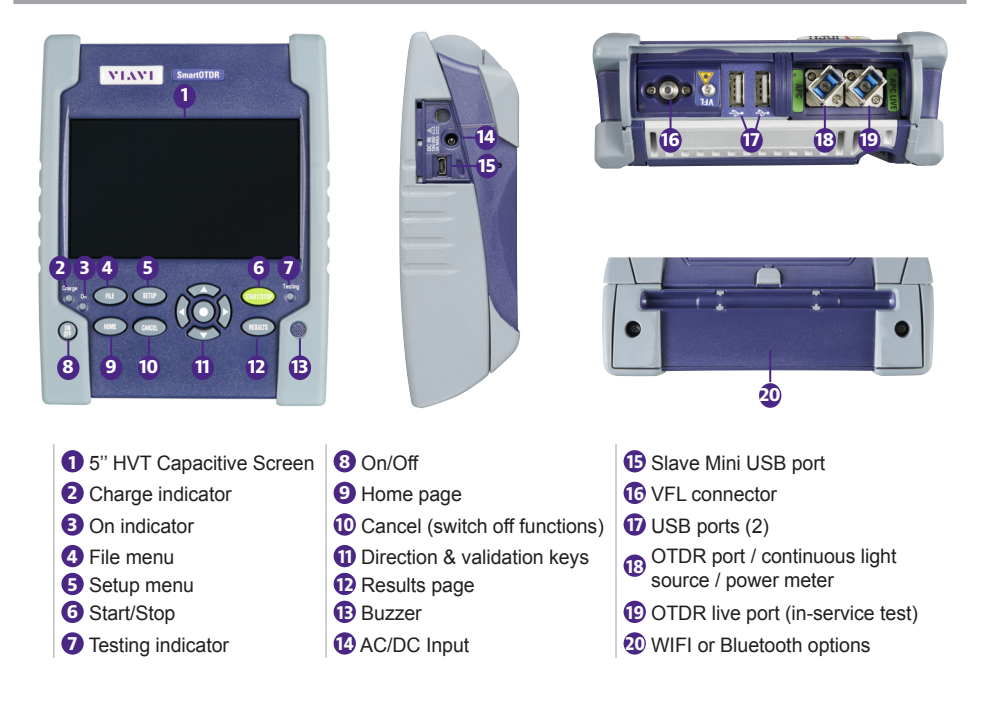

#### **CONFIGURING AND PERFORMING A TEST IN Smart Test MODE** On the Home page, select Smart TEST icor Step1: connector check Step2: acquisition in progress 2 From the Results page, press SETUP ۲**h**e 1 З Acquisition in progr 25536 - 06.0s 00:20 Allows to load an existing configura-tion file (Smart Config.) SM-OTDR At the end of test, the results trace displays. Trace: select the active trace (multi-traces analysis) A Summary: display a summary of results for each wavelengths ●Trace ●SmartLi SmartLink (optional): Icon based map view B Zoom and shift on trace Cursor A Cursor B Allows to modify some acquisition parameters and load Smart Config. Save in a sor file and create a txt or pdf report of Nb Evts : 4 Link Orl : 36.86 dB the results 3.416 km End of Fiber : Link Loss : 1.18 dB Toggle between Table of results <-> Fault Locator SM-OTDR View

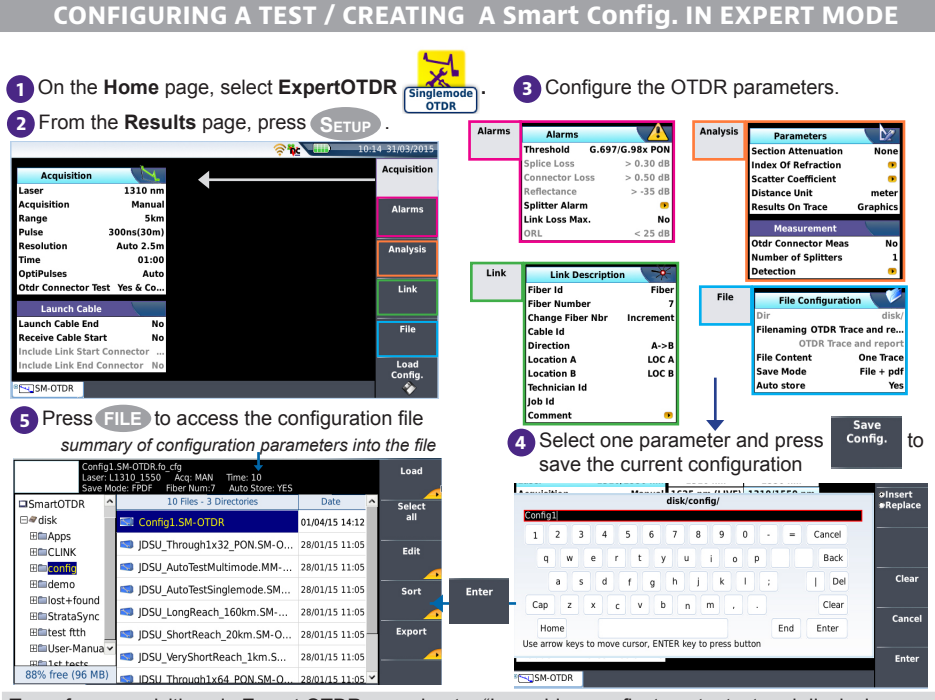

To perform acquisitions in Expert OTDR, see chapter "Launching a reflectometry test and displaying results" in Module User Manual.

**CREATING A DIRECTORY TO STORE OTDR RESULTS** 

Once results are displayed, press **FILE** to display the file Explorer.

2 Select the location where the directory must be created.

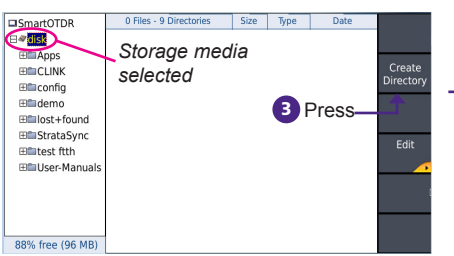

The files can be transferred, using **Edit** submenu:

- to USB folder if plugged
- to your remote device via Bluetooth
- to your preferred cloud storage server

To get more information on Connectivity and files transfer, refer to SmartOTDR Base Unit User Manual.

## Enter a name for the new directory.

| <b>□</b> Sma | art( | τс | DR   |     |    |    |    | 0   | Fib | es - | 9   | Dir | ect | or  | ies  |     |     | Si  | ze |   | Туре | 9 | Date   | <ul> <li>Caps</li> </ul>  |
|--------------|------|----|------|-----|----|----|----|-----|-----|------|-----|-----|-----|-----|------|-----|-----|-----|----|---|------|---|--------|---------------------------|
| 84           | sk   |    |      |     |    |    |    |     |     |      |     |     |     |     |      |     |     |     |    |   |      |   |        | •No Ca                    |
|              |      |    |      |     |    |    |    |     |     | (    | re  | at  | e ( | lir | ect  | or  | y   |     |    |   |      |   |        | Insert                    |
| 1st          | tes  | ts |      |     |    |    |    |     |     |      |     |     |     |     | - 17 |     |     |     |    |   |      |   |        | <ul> <li>Repla</li> </ul> |
| 1            |      | 2  |      | 3   |    | 4  |    | 5   |     | 6    |     | 7   |     | 8   |      | 9   |     | 0   |    | ÷ | =    |   | Cancel |                           |
|              | q    |    | w    |     | e  |    | r  |     | t   |      | у   |     | u   |     | i    |     | 0   |     | р  |   |      |   | Back   |                           |
|              |      | a  |      | s   |    | d  |    | f   |     | g    |     | h   |     | j   |      | k   |     | I   |    | ÷ |      |   | Del    | Clea                      |
| Ca           | ар   |    | z    |     | x  |    | с  |     | v   |      | b   |     | n   |     | m    |     | ,   |     |    |   |      |   | Clear  |                           |
|              | Но   | me |      |     |    |    |    |     |     |      |     |     |     |     |      |     |     |     |    |   | End  |   | Enter  | Cance                     |
| Use          | arr  | ow | ke   | ys  | to | ma | ve | cui | rso | r, E | NTI | ER  | ke  | y t | o p  | res | s b | utt | on |   |      |   |        |                           |
|              |      |    |      |     |    |    |    |     |     |      |     |     |     |     |      |     |     |     |    |   |      |   |        | Ente                      |
| 88%          | fre  | e  | (96  | 5 N | 1B | )  |    |     |     |      |     |     |     |     |      |     |     |     |    |   |      |   |        |                           |
| 0070         |      |    | 1.51 |     |    |    |    |     |     |      |     |     | E   | nt  | er   |     | Γ   |     |    |   |      |   |        |                           |
|              |      |    |      |     |    |    |    |     |     |      |     |     |     |     |      |     |     |     |    |   |      |   |        |                           |
|              |      |    |      |     |    |    |    |     |     |      |     |     |     |     |      |     |     |     |    |   |      |   |        |                           |

The traces acquired can be saved in the new directory.

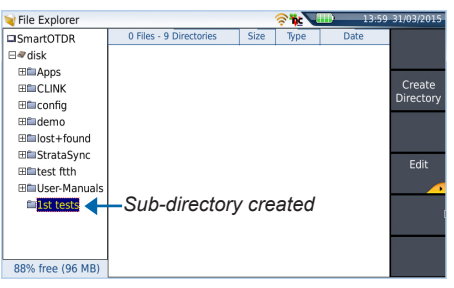

#### SAVING THE OTDR RESULTS

In the Results screen, press Fast Report key.

 CDF Der006-1550-300ns
 CDF Arton
 The atom
 The atom

 1350m
 300ns
 Press
 Normal
 Press
 State
 State
 State
 State
 State
 State
 State
 State
 State
 State
 State
 State
 State
 State
 State
 State
 State
 State
 State
 State
 State
 State
 State
 State
 State
 State
 State
 State
 State
 State
 State
 State
 State
 State
 State
 State
 State
 State
 State
 State
 State
 State
 State
 State
 State
 State
 State
 State
 State
 State
 State
 State
 State
 State
 State
 State
 State
 State
 State
 State
 State
 State
 State
 State
 State
 State
 State
 State
 State
 State
 State
 State
 State
 State
 State
 State
 State
 <td

Once saving is completed, the file(s) is/are displayed in the Explorer.

OTDR Trace and report.so

🖼 OTDR Trace and report

🖼 Fiber006-1310-300ns

Eiber006-1550-300ns

🖼 Fiber010\_1310OE

🖼 Fiber010\_1550OE

🖼 Fiber009\_1310OE

Eiber009 1550C

1550nm 300ns Fiber 6 E136FB 2.5m 60.0s IOR: 1.46800

∃≪rdisk

⊞ CLINK

⊞≣config

⊞∎demo

⊞©lost+found

Elest ftth

1st tests

User-Man

SM-OTDR

k 🔍

LOC B 💢

02/2015 12:12

31/03/15 13:39

31/03/15 13:

30/03/15 13:01

30/03/15 13:01

25/03/15 11:58

25/03/15 11:58

25/03/15 11:56

03/15 1

Store

Create Directory

FIL

2 Select the **Save Mode** and , if necessay, modify the Fiber / Cable / Link parameters:

File Only: save exclusively the OTDR trace(s) File + txt: save the OTDR trace(s) & generate a txt file File + pdf: save the OTDR trace(s) & generate a pdf file All: save the OTDR traces & generate a pdf <u>and</u> a txt file

| -18.0        | Loons     | d         |               |          | 3   | Press |
|--------------|-----------|-----------|---------------|----------|-----|-------|
| -18.2        |           | "http:    | m             | 200      |     |       |
| Save Mode    | File Only | File Only | File + txt Fi | le + pdf | All | -     |
| Cable Id     |           |           |               |          |     |       |
| Fiber Number | 7         |           |               |          |     |       |
| Direction    | A->B      |           |               |          |     | Fast  |
| Location A   | LOC A     |           |               |          |     | Repor |
| Location B   | LOC B     |           |               |          |     | 84    |
|              |           |           |               |          |     |       |
|              |           |           |               |          |     | -     |

|     |           |     |     | 1    | 1 | 0    | 1   |     | 8  |     | 9  | (   |     | •  | -         | C   | ancel            | Fiber_Num | Fiber_Id  | Clear             |
|-----|-----------|-----|-----|------|---|------|-----|-----|----|-----|----|-----|-----|----|-----------|-----|------------------|-----------|-----------|-------------------|
| q   | w         |     | e   | r    | 1 |      | y   | u   |    | i   | Г  | 0   | p   |    |           |     | Back             | Lambda    | Direction |                   |
| e   | 9         | s   | d   |      | f | g    | ł   |     | j  |     | k  | 1   |     | ÷  |           |     | Del              | Origin_Id | End_Id    | Auto<br>Filenamin |
| Cap | z         | ,   |     | с    | ٧ |      | b   | n   | 1  | m   | Г  |     |     |    |           |     | Clear            | Cable_Id  | Date_Time |                   |
| Hom | e         |     |     |      |   |      |     |     |    |     |    |     |     | 1  | End       | 1   | Enter            | Pulse     |           | Cancel            |
| n   | ie<br>rov | v k | eys | ; to | m | iove | 2 C | urs | or | , E | N. | rei | R Þ | œy | End<br>to | pre | Enter<br>Iss but | Pulse     |           |                   |

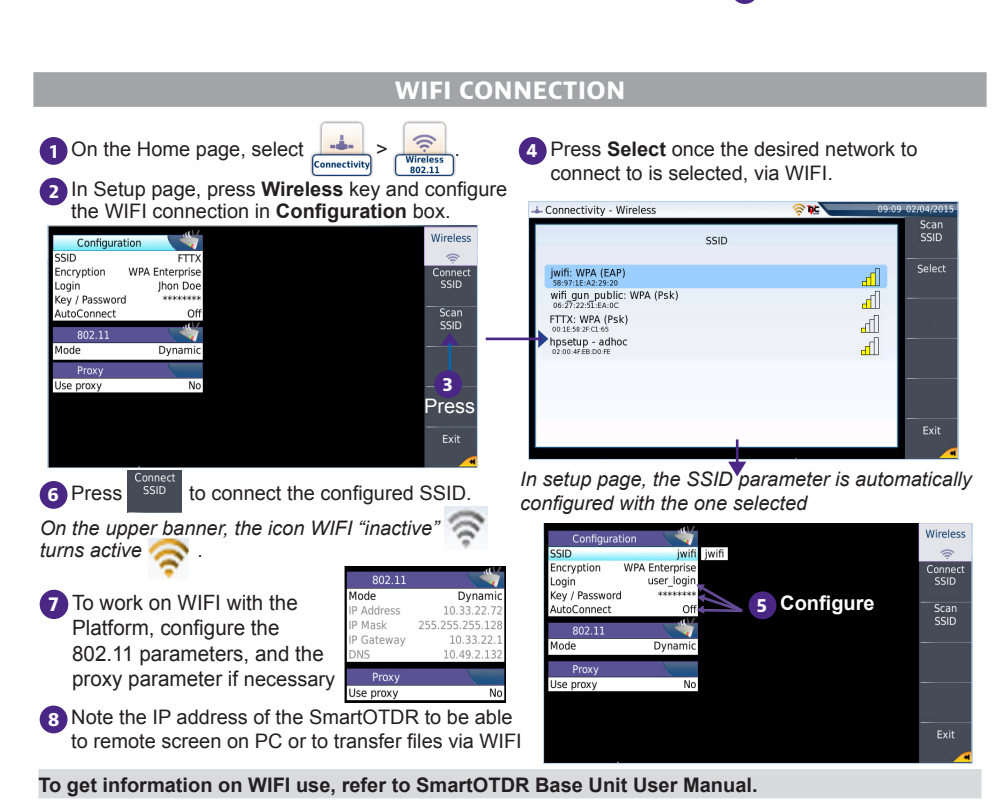

## **TECHNICAL ASSISTANCE**

If you require technical assistance, call 1-844-GO-VIAVI. For the latest TAC information, go to http://www.viavisolutions.com/en/services-and-support/support/technical-assistance.

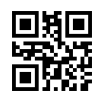

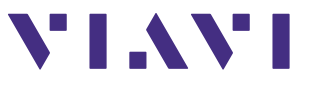